首先登陆工行手机银行,进入"云支付"模块,点击"我的云支付"后选择您要注销的卡片,进入卡片详情页后点击右上角"更多"选项,选择"注销该张云支付卡"即可。您也可以拨打95588由人工坐席注销。